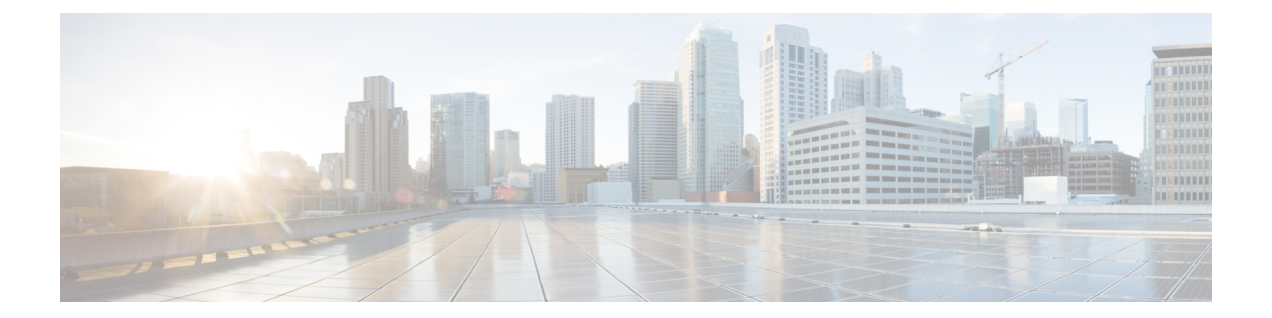

## SSH を介した Cisco Cloud Network Controller へのログイン

通常、セットアップウィザードを使用した Cisco Cloud Network Controller の構成で説明されて いるように、ブラウザを介して Cisco Cloud Network Controller にログインします。ただし、何 らかの理由で SSH 経由で Cisco Cloud Network Controller にログインする必要がある場合のため に、前のセクションで生成した SSH キーまたは SSH パスワード認証を使用して Cisco Cloud Network Controller にログインする方法について説明します。

- Google Cloud を介したシリアル コンソールへの接続 (1ページ)
- SSH キーを使用した Cisco Cloud Network Controller へのログイン (2ページ)
- SSH パスワード認証を使用した Cisco Cloud Network Controller へのログイン (3ページ)

## Google Cloud を介したシリアル コンソールへの接続

次のように移動し、Google Cloud を介してシリアル コンソールに接続できます。

[仮想マシン(Virtual Machines)]>[VM インスタンス(VM instances)]

**[VM インスタンス(VM instances)]** ページで、**[インスタンス(Instances)]** タブをクリック し、Cisco Cloud Network Controller のインスタンスをクリックしてから、**[シリアル コンソール** に接続(CONNECT TO SERIAL CONSOLE)] をクリックします。

| Co           | ompute Engine           |      | ←                                        | 🖍 EDIT 🖞 RESET        | CREATE MACHINE IMAGE | CREATE SIMILAR | STOP | SUSPEND | T DELETE | 🎯 OF |
|--------------|-------------------------|------|------------------------------------------|-----------------------|----------------------|----------------|------|---------|----------|------|
| /irtual mach | hines                   | ^    | DETAILS OBSERVABILI                      | TY OS INFO SCR        | EENSHOT              |                |      |         |          |      |
| MV 😭         | instances               |      |                                          |                       |                      |                |      |         |          |      |
| 🗎 Inst       | tance templates         |      | Connecting to serial ports is enabled    | <b>e</b>              |                      |                |      |         |          |      |
| E Sole       | e-tenant nodes          | - 1  |                                          |                       |                      |                |      |         |          |      |
| III Mar      | -                       |      | Logs                                     |                       |                      |                |      |         |          |      |
| ⊫ Mac        | chine images            |      | Cloud Logging<br>Serial port 1 (consolo) |                       |                      |                |      |         |          |      |
| 😤 TPU        | Js                      |      | Senar port r (console)                   |                       |                      |                |      |         |          |      |
| Con          | mmitted use discourse   | ato. | ✓ SHOW MORE                              |                       |                      |                |      |         |          |      |
| acta Con     | mmitted use discour     | nts  | Pagio information                        |                       |                      |                |      |         |          |      |
| Q Mig        | rate for Compute Er     | ngi  | Basic Information                        |                       |                      |                |      |         |          |      |
|              |                         |      | Name                                     | and the second second |                      |                |      |         |          |      |
| Storage      |                         | ^    | Instance Id                              |                       |                      |                |      |         |          |      |
| Disk         | ks                      |      | Description                              | None                  |                      |                |      |         |          |      |
|              |                         |      | Туре                                     | Instance              |                      |                |      |         |          |      |
| Sna          | apshots                 |      | Status                                   | S Running             |                      |                |      |         |          |      |
|              |                         |      | Creation time                            | Feb 11, 2022, 11:4    | 3:38 AM UTC-08:00    |                |      |         |          |      |
| [#] Ima      | iges                    |      | Zone                                     | us-east4-c            |                      |                |      |         |          |      |
| Instance ore | e groups                | ~    | Instance template                        | None                  |                      |                |      |         |          |      |
| matance gro  |                         |      | In use by                                | None                  |                      |                |      |         |          |      |
| A Inst       | tance groups            |      | Reservations                             | Automatically choo    | ose (default)        |                |      |         |          |      |
|              |                         |      | Labels                                   | goog-dm : gcpcap      | c                    |                |      |         |          |      |
| 🖬 Hea        | alth checks             |      | Deletion protection                      | Disabled              |                      |                |      |         |          |      |
|              |                         |      | Confidential VM service 🚱                | Disabled              |                      |                |      |         |          |      |
| v m manage   | n                       | ^    | Preserved state size                     | 0 GB                  |                      |                |      |         |          |      |
|              |                         |      | Machina configuration                    |                       |                      |                |      |         |          |      |
| 알 Mar        | rketplace               |      | Machine configuration                    |                       |                      |                |      |         |          |      |
| Mar Mar      | rketplace<br>ease Notes |      | Machine type                             | n2-standard-16        |                      |                |      |         |          |      |

(注) この Google Cloud ページで許可されている操作は、シリアル コンソールへの接続のみです。
たとえば、Google Cloud でこのページから Cisco Cloud Network Controller に SSH で接続することは許可されていません。
SSH を介した Cisco Cloud Network Controller へのログイン (1 ページ) で説明されている他の方法を使用すれば、Cisco Cloud Network Controller に SSH で接続できます。

## SSH キーを使用した Cisco Cloud Network Controller へのロ グイン

- ステップ1 Cisco Cloud Network Controller インフラ テナントの Google Cloud アカウントにログインします。
- ステップ2 Cisco Cloud Network Controller の IP アドレスを特定します。

Google Cloud での Cisco Cloud Network Controller の展開の Deployment Manager からの出力の最後に表示される管理 IP アドレス。

[コンピューティング エンジン (Compute Engine)]>[VM インスタンス (VM instances)]に移動して、 Cisco Cloud Network Controller の IP アドレスを見つけることもできます。[外部 IP] 列に表示される IP アド レスは、Cisco Cloud Network Controller の IP アドレスです。

ステップ3 Linux システムの場合、以下を入力して、SSH キーを使用して Cisco Cloud Network Controller にログインします。

# ssh -i ~/.ssh/cnc-ssh-key admin@public-IP-address 次に例を示します。 # ssh -i ~/.ssh/cnc-ssh-key admin@192.0.2.1

公開キー ファイルの場所と形式の詳細については、Linux または MacOS での SSH キー ペアの生成 を参照 してください。

## SSH パスワード認証を使用した Cisco Cloud Network Controller へのログイン

公開キーを使用するSSHとは異なり、SSHパスワード認証はデフォルトで無効になっています。 ユーザー名とパスワードを使用して Cisco Cloud Network Controller に SSH 接続できるように、 次の手順を使用して SSH パスワード認証を有効にします。

**ステップ1** ブラウザ ウィンドウを開き、セキュア バージョンの HTTP(https://)を使用して、URL フィールドに IP アドレスを貼り付け、Return を押してこの Cisco Cloud Network Controller にアクセスします。

たとえば、https://192.0.2.1です。

- ステップ2 Cisco Cloud Network Controller のログインページに次の情報を入力します。
  - [Username]: このフィールドにadminと入力します。
  - •[パスワード (Password)]: Cisco Cloud Network Controller にログインするために指定したパスワード を入力します。
  - •[ドメイン (Domain)]:[ドメイン (Domain)]フィールドが表示される場合は、デフォルトの[ドメイン (Domain)]エントリをそのままにします。
- ステップ3 ページの下部にある [ログイン] をクリックします。
- ステップ4 [Infrastructure System Configuration]に移動し、[System Configuration]ページの[Management Access]タブをク リックします。 >
- ステップ5 SSH設定を編集するには、画面の右上隅にある鉛筆アイコンをクリックします。 SSH 用の設定ページが表示されます。
- **ステップ6** [パスワード 認証ステータス (Password Authentication State] フィールドで、[有効 (Enabled)]を選択しま す。

| SSH Settings                                | Х           |
|---------------------------------------------|-------------|
| Outline                                     |             |
| Settings                                    |             |
| Admin State                                 |             |
| C Enabled                                   |             |
| Password Authentication State               |             |
| Enabled                                     |             |
| Port                                        |             |
| 22                                          |             |
| SSH Ciphers                                 |             |
| 🗹 aes128-ctr 🔽 aes192-ctr 🔽 aes256-ctr      |             |
| SSH MACs                                    |             |
| 🗹 hmac-sha1 🔽 hmac-sha2-256 🗹 hmac-sha2-512 |             |
|                                             |             |
|                                             |             |
|                                             | Cancel Save |

ステップ7 [Save] をクリックします。

これで、公開キーファイルと秘密キーファイルにアクセスしなくても、Cisco Cloud Network Controller に SSH接続できます。

# ssh admin@192.0.2.1

翻訳について

このドキュメントは、米国シスコ発行ドキュメントの参考和訳です。リンク情報につきましては 、日本語版掲載時点で、英語版にアップデートがあり、リンク先のページが移動/変更されている 場合がありますことをご了承ください。あくまでも参考和訳となりますので、正式な内容につい ては米国サイトのドキュメントを参照ください。